# rockend

# Tenant Refund – Pay to Multiple Tenants

# Overview

You may have multiple tenants who occupy the one property. Upon vacating, the tenant refund may be required to be disbursed to two or more tenants.

### There are two ways to perform the refund process depending on your database setup:

- Databases with Tenant Invoice Credit set up (recommended method)
- Databases without Tenant Invoice Credit set up

## Refund Multiple Tenants for Databases with Tenant Invoice Credit Set Up

This process is how to refund multiple tenants in Rest Professional for clients who have the Tenant Invoice Credit feature set up.

Below is an example of refund that requires to be given to the tenants:

Tenant 1 \$ 1454.00 Tenant 2 \$ 1455.59 Total Refund \$ 2909.59

#### 1. Go to Transactions > Tenant Refund

- Enter the tenants Alpha Index
- Rest will calculate the refund amount automatically (write down the refund amount for later)
- Ensure that Refund Fees is ticked (this should default to being ticked)
- Enter your tenants Forwarding Address and select the Payment Method as Cheque
- The Payee Name and Address will default automatically

• Select to 'Print Cheque Now' to process the remittance and payment straight away

| 🝻 Tenant Refund           |                                                                                                    | - • •            |
|---------------------------|----------------------------------------------------------------------------------------------------|------------------|
| Tenant LOCKLEARH          | Tenant details<br>Heather Locklear & Celine Dion<br>Ms Locklear & Ms Dion<br>34 Archer Street<br>ANNANDALE NSW 2038<br>H: 02 9450 7689 W: 02 9237 8978 M: 0419 085 645<br>Tenancy Dates<br>Vacate Date 15/07/19 Paid To Date 14/08/19 | ☑ Refund Fees    |
| Refund Amount             | Refund Description                                                                                                    |                  |
| \$ 2909.59                | Tenant refund - LOCKLEARH 16/07/19 - 14/08/19 Edit                                                                                                    |                  |
| Address / Payment Details | 3                                                                                                    |                  |
| Forwarding Address        | 145 James Street                                                                                                    |                  |
|                           | St Leonards NSW 2065                                                                                                    | <b>X</b>         |
|                           |                                                                                                    | Cancel - ESC     |
| Payment method            | Cheque ~                                                                                                    |                  |
| Payee name                | Heather Locklear & Celine Dion                                                                                                    | Clear - F2       |
| Address                   | 145 James Street                                                                                                    |                  |
|                           | St Leonards NSW 2065                                                                                                    | Prop Search - F7 |
|                           |                                                                                                    |                  |
| Print Cheque Now ?        | Add to Creditor cheque run?                                                                                                    | OK - F12         |

- Click OK-F12
- On the Creditor Cheque Printing screen, **change the cheque number to '999999'** to create a self presenting cheque

| Creditor Cheque Printing                                                                                                    |               |
|----------------------------------------------------------------------------------------------------|---------------|
| INSERT YOUR CHEQUE STATIONERY IN THE PRIN                                                                                                    | TER NOW       |
| <ul> <li>Manual Cheque</li> <li>Print separate remittance advice</li> <li>Print alignment cheque (dot matrix printers only)</li> <li>Start at cheque number: 999999</li> </ul> | Start Process |

- Follow the prompts to payout the tenant refund
- 2. Next the Tenant Refund needs to receipted back to the tenant in Invoice Credit. Go to

#### Transactions > Rent Receipts

- Enter the tenants Alpha Index
- Click on the Invoice Credit Tab
- Enter the full refund amount and enter the description as "Transfer Rent Refund to Invoice Credit"

| 🔀 Rent Receipts - [Last Receipt:                                                                                                    | 00015153 ] - [Printing: OFF]                                                                                                    | - • •                                                                                                    |
|----------------------------------------------------------------------------------------------------|----------------------------------------------------------------------------------------------------|----------------------------------------------------------------------------------------------------|
| Tenant LOCKLEARH                                                                                                    | Tenant details<br>Heather Locklear & Celine Dion<br>34 Archer Street<br>ANNANDALE NSW 2038                                                           | Receipt total<br>\$2,909.59                                                                                                    |
| Rent       Amount         Rent       2950.00         Rent       Invoices         Invoice Credit       Amount         Amount       \$2,909.59         Description       Transfer Rent Ref | Paid to       Credit       Arrears       Due to         M1       15/07/19       0.00       0.00       15/07/19         Payments       Invoice Credit | Cancel - ESC<br>Action - F1<br>Clear - F2<br>Code search - F5<br>Code search - F5<br>Code search - F5<br>Code search - F5<br>Code search - F7<br>Code search - F7 |

- Click OK-F12
- Make sure the Banking Details are as Direct Deposit
- Click OK

3. Then each tenant refund can be allocated accordingly. Go to Transactions > Allocate Tenant Invoice Credit

• Enter the tenant Alpha Index

- Click on the Refund Tab
- Enter in the amount and details for the first tenant refund as required, i.e \$1454.00.

| 🔗 Allocate Tenant Invoice Cre                                                                                                    | edit - [Last Receipt:00015154 ] - [Pri                                                                                                    | nting: OFF]      |                                                           |
|----------------------------------------------------------------------------------------------------|----------------------------------------------------------------------------------------------------|------------------|-----------------------------------------------------------|
| Tenant LOCKLEARH                                                                                                    | Tenant details<br>Heather Locklear & Celine Dion<br>Ms Locklear<br>34 Archer Street<br>ANNANDALE NSW 2038<br>H: 02 9450 7689 W: 02 9237 8978 | M: 0419 085 645  | Allocate Total<br>\$1,454.00<br>Amount Held<br>\$2,909.59 |
| Invoices \$0.00 Rent Refu<br>Refund<br>Refund Amount 1454.00<br>Description Overpaid F<br>Contact Heather L<br>Payment method Auto Depu<br>Account name Heather L<br>Account number 123455<br>BSB 099-876<br>EFT Reference Inv Crd LC | und                                                                                                    | Account code N/A | ss<br>Clear - F2<br>Prop Search - F7<br>OK - F12          |

- Click OK-F12
- You will receive a prompt advising that this refund has been added to the creditor run as

a creditor disbursement

| Allocate T | enant Invoice Credit - [Last Receipt:00015154 ] - [Printing: O                     | × |
|------------|------------------------------------------------------------------------------------|---|
| $\otimes$  | A creditor disbursement has been created for the refund to tenant.                 |   |
|            | Remember to complete the payment by processing Creditor<br>Remittance and Payment. |   |
|            | ОК                                                                                 |   |

- Click OK
- Go back to the Allocate Tenant Invoice Credit Screen and enter the tenants Alpha Index
   again
- Click on the Refund Tab
- Enter in the amount and details for the second tenant refund as required, i.e \$1455.56.

| 🔗 Allocate Tenant In                                                                                                 | voice Credit - [Last Receipt:00015154 ] - [Printing: OFF]                                                                                                    |                                                            |
|----------------------------------------------------------------------------------------------------|----------------------------------------------------------------------------------------------------|------------------------------------------------------------|
| Tenant LOCKLEA                                                                                                    | IRH Tenant details<br>Heather Locklear & Celine Dion<br>Ms Locklear<br>34 Archer Street<br>ANNANDALE NSW 2038<br>H: 02 9450 7689 W: 02 9237 8978 M: 0419 085 645 | Allocate Total<br>\$1,455.59<br>Amount Held<br>\$1,455.59  |
| Invoices \$0.00 Re<br>Refund<br>Refund Amount<br>Description (<br>Contact<br>Payment method<br>Payee name<br>Address | ent Refund          1455.59                                                                                                    | Cancel - ESC<br>Clear - F2<br>Prop Search - F7<br>OK - F12 |

- Click OK-F12
- You will receive another prompt advising that this refund has been added to the creditor run as a creditor disbursement. The Creditor Remittance and Payment will need to be run for these two tenants if you wish to pay the refund out immediately. If not, the refunds will be paid as a part of your next Creditor Remittance and Payment run
- 3. To process the Tenant Refunds now, go to Reports > Creditor > Remittance and Payment
  - Click 'Select' and locate the required tenants which will appear as duplicate temporary creditors, e.i. LOCKLEAR01 and LOCKLEAR02

| 💩 Select Individ            | ual                                                        |                  | ×                 |
|-----------------------------|------------------------------------------------------------|------------------|-------------------|
| Items not sele              | cted                                                       |                  |                   |
| FENCESRUS<br>GEORGES<br>GIO | Fences R Us<br>George's Handyman Services<br>GIO Insurance | ^                | 35                |
| LEICHCOUN                   | Leichhardt Municipal Council                               | <b>v</b>         | ×                 |
|                             |                                                            |                  | Select            |
| Selected items              | :                                                          |                  |                   |
| LOCKLEAR01<br>LOCKLEAR02    | Heather Locklear<br>Celine Dion                            |                  | 2                 |
|                             |                                                            |                  | *                 |
|                             |                                                            |                  | <u>D</u> e-select |
|                             |                                                            | <u>D</u> K - F12 | Cancel - ESC      |

- Once selected click OK-F12
- Click Next and then follow the prompts to process the Creditor Remittance and Payment.

NOTE: In an example where there are more than two tenants, this process can be repeated until all the overpaid rent has been paid to the tenants.

# Refund Multiple Tenants for Databases Without Tenant Invoice Credit Set Up

This process is how to refund multiple tenants in Rest Professional for clients who **do not** have the Tenant Invoice Credit feature set up.

Below is an example of refund that requires to be given to the tenants:

Tenant 1 \$ 2100.00 Tenant 2 \$ 600.00 Total Refund \$ 2700.00

1. Go to Transactions> Tenant Refund and enter the tenant alpha index of your tenant

• Rest will calculate the refund amount automatically. Change the Refund Amount

to suit the required refund amount for the first tenant you wish to process the

refund for i.e. \$2100.00.

- Ensure that Refund Fees is ticked (this should default to being ticked)
- Enter your tenant's payment details, select Print Cheque/EFT now to process the Remittance & Payment straight away or Add to Creditor Run to process the payment with your next creditor run

| 🖗 Tenant Refund                              |                                                                                          | - • ×            |
|----------------------------------------------|------------------------------------------------------------------------------------------|------------------|
| Tenant ANISTON                               | Tenant details<br>J Aniston<br>Ms Aniston                                                | 🔽 Refund Fees    |
|                                              | 4/40 Gibson Street<br>NORTH SYDNEY NSW 2060<br>H: 9960 2345 W: 9960 0128 M: 0412 673 753 |                  |
|                                              | Tenancy Dates<br>Vacate Date 07/02/13 Paid To Date 07/02/13                              |                  |
| Refund Amount                                | Refund Description                                                                       |                  |
| \$ 2100.00                                   | Tenant refund - ANISTON Vacating - 07/02/13 Edit                                         |                  |
| Address / Payment Deta<br>Forwarding Address | ils<br>123 George Street                                                                 |                  |
|                                              | SYDNEY NSW 2000                                                                          | $\leq$           |
|                                              |                                                                                          |                  |
| Paument method                               |                                                                                          |                  |
| r dynient nietriod                           | ⊂neque ▼                                                                                 |                  |
| Payee name                                   | J Aniston                                                                                | Clear - F2       |
| Address                                      | 123 George Street                                                                        |                  |
|                                              | SYDNEY NSW 2000                                                                          | Bree Cause 17    |
|                                              |                                                                                          | Prop Search - F7 |
| Print Cheque Now 1                           | Add to Creditor cheque run?                                                              | OK - F12         |

- Click OK-F12
- Follow the prompts through to payout your tenant (setup as a temporary creditor) by either cheque or EFT or add it to the creditor run.

When processing a Tenant Refund for a Commercial tenant with multiple rent columns, the grid with automatically expand to allow editing of individual amounts for each rent column if required, automatically updating the GST amount. The total Refund Amount will be displayed as a read only amount, but will be automatically updated if the rent columns are edited. Once edited or if the full amount is being refunded to the tenant, the grid can be closed by selecting the OK button to proceed with the refund.

| 🖗 Tenant Refund         |                                                                                                    |              |           | - • •             |
|-------------------------|----------------------------------------------------------------------------------------------------|--------------|-----------|-------------------|
| Tenant DAMONM           | Tenant details<br>Matt Damon<br>Mr Damon<br>Suite 2 / 10 Hudson Street<br>ST LEONARDS NSW 2065<br>H: 9955 8728 W: 9945 8726 M: 0d12 8 | 176 406      |           | 🗹 Refund Fees     |
|                         | Tenancy Dates<br>Vacate Date 01/10/18 Paid T                                                                                          | n Date 31/10 | /18       |                   |
| Refund Amount           | Grid                                                                                                    |              |           |                   |
| ▶ 1191.79               | BOMA Description                                                                                                    | Amount       | GST       |                   |
| Address / Pavment Detai | 101 Rent                                                                                                    | \$941.46     | \$94.15   |                   |
| Forwarding Address      | 160 Outgoings                                                                                                    | \$141.98     | \$14.20   |                   |
|                         |                                                                                                    |              |           | X<br>Cancel - ESC |
| Payment method          |                                                                                                    |              | \$1191.79 |                   |
| Deposit account name    |                                                                                                    | Canaal       | OK        |                   |
|                         |                                                                                                    | Cancel       | UK        | Liear - F2        |
| Account number          |                                                                                                    |              |           | <u></u>           |
| BSB                     | ·                                                                                                    |              |           | Prop Search - E7  |
| EFT Reference           | Refund rent DAMONM                                                                                                    |              |           |                   |
| Process EFT Now ?       | Add to Creditor p                                                                                                    | payment run? | 0         | OK · F12          |

When you create a tenant refund, regardless of the amount (whether it is the full amount or a part amount) Rest will amend the paid to date to the vacate date and remove any credits.

In order for Rest to identify that there are remaining funds that still need to be refunded, you will need to update the credit amount to the remaining amount to be paid out.

### 2. Go to Files > Tenant

- Enter the tenants Alpha Index
- Go to the Rental tab and enter the remaining balance of refund due into Credit last month
- Click OK-F12

| 🔧 Tenant Details   |                   |                     |                     |                 |
|--------------------|-------------------|---------------------|---------------------|-----------------|
| Alpha index ANIST  | ON                |                     | Active              |                 |
| Lease name Jennife | er Aniston        |                     |                     |                 |
| General Rental B   | ank Reneg/Inspect | Notes/Mail/Reminder | Invoices Commercial |                 |
|                    | ·                 | ·                   |                     | ×               |
| Description        | Rent              |                     |                     | Cancel - ESC    |
| Amount GST Excl    | \$2,500.00        | \$0.00              | \$0.00              |                 |
| Period             | M1                |                     |                     | Action - F1     |
| Paid To last month | 07/02/13          | 31/12/03            | 31/12/03            |                 |
| Paid To date       | 07/02/13          | 31/12/03            | 31/12/03            | Clear - F2      |
| Rent received      | \$0.00            | \$0.00              | \$0.00              |                 |
| Credit this month  | \$0.00            | \$0.00              | \$0.00              | Delete - F3     |
| Credit last month  | 600               | \$0.00              | \$0.00              | <b>_</b>        |
| Periods paid       | 0                 | 0                   | 0                   | Add Mode - F4   |
| Commission %       | 7.00              | 0.00                | 0.00                |                 |
| Account code       | 101               |                     |                     | Status - F6     |
| B/F Balance        | \$0.00            | \$0.00              | \$0.00              |                 |
| Direct debit       | 🕅 Disable         | Disable             | Disable             | Search - F7     |
|                    |                   |                     |                     |                 |
|                    |                   |                     |                     | Last Edits - F9 |
|                    |                   |                     |                     |                 |
|                    |                   |                     |                     | OK - F12        |
|                    |                   |                     |                     |                 |

• Enter the reason for change and make reference to the remaining balance of funds to be refunded to your other tenants

| Why?                                            | ×      |
|-------------------------------------------------|--------|
| Enter reason for change(s):                     | ОК     |
| Rent Credit Last Month<br>OLD: 0.00 NEW: 600.00 | Cancel |
| Remaining overpaid rent for tenant #2 refund    |        |

- 3. Go to Transactions > Tenant Refund and enter the tenant alpha index of your tenant
  - Rest will calculate the refund amount automatically. Change the Refund Amount to suit the required refund amount for the first tenant you wish to process the refund for i.e. \$2100.00.
  - Ensure that Refund Fees is ticked (this should default to being ticked)
  - Enter your tenant's payment details, select Print Cheque/EFT now to process the Remittance & Payment straight away or Add to Creditor Run to process the payment with your next creditor run

| 🕼 Tena | ant Refund                                     |                                                                                                    |                  |
|--------|------------------------------------------------|----------------------------------------------------------------------------------------------------|------------------|
| Tenant | ANISTON                                        | Tenant details<br>J Aniston<br>Ms Aniston<br>4/40 Gibson Street<br>NORTH SYDNEY NSW 2060<br>H: 9960 2345 W: 9960 0128 M: 0412 673 753 | ☑ Refund Fees    |
|        |                                                | Tenancy Dates<br>Vacate Date 06/06/13 Paid To Date 07/06/13                                                                           |                  |
| ⊂ Be   | efund Amount                                   | Refund Description                                                                                                    |                  |
| \$     | 600.00                                         | Tenant refund - ANISTON 07/06/13 - 07/06/13 Edit                                                                                      |                  |
| ~ Ac   | ddress / Payment Details<br>Forwarding Address | 57 High Street<br>PENRITH NSW 2750                                                                                                    | × 1              |
|        |                                                |                                                                                                    | Cancel, ESC      |
|        | Payment method                                 | Cheque 💌                                                                                                    |                  |
|        | Payee name                                     | J Aniston                                                                                                    | Clear - F2       |
|        | Address                                        | 57 High Street                                                                                                    | <u></u>          |
|        |                                                | PENRITH NSW 2750                                                                                                    | Prop Search - F7 |
|        | Print Cheque Now ?                             | Add to Creditor cheque run?                                                                                                    | OK - F12         |

- 4. Click OK-F12
- 5. Follow the prompts through to payout your tenant (setup as a temporary creditor) by either cheque or EFT or add it to the creditor run

NOTE: In an example where there are more than two tenants, this process can be repeated until all the overpaid rent has been paid to the tenants.

08/11/2019 10:29 am AEDT